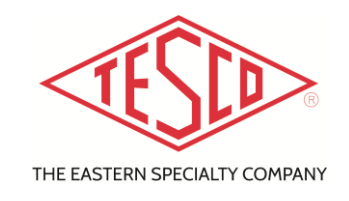

## Field Fast v3.10.00 Installation Procedure

\*If PC is running Windows 10, make sure that .NET Framework 3.5 is enabled.

## .NET Framework 3.5 Installation (this requires Internet Connection)

- a. Go to Search Box, type Windows Feature and click on it
  b. Go to Control Panel, select Program & Features, and on the left side click on "Turn Windows features on or off"
- 2. Select the ".NET Framework 3.5 (includes .NET 2.0 and 3.0)" check box, select OK.

| 🔯 Windows Features                                                                                                    | _        |     | ×   |
|----------------------------------------------------------------------------------------------------|----------|-----|-----|
| Turn Windows features on or off                                                                                                    |          |     | ?   |
| To turn a feature on, select its check box. To turn a feature off, clear its<br>check box. A filled box means that only part of the feature is turned on. |          |     |     |
| .NET Framework 3.5 (includes .NET 2.0)                                                                                                    | and 3.0) |     | ^   |
| Windows Communication Foundation HTTP Activation                                                                                                    |          |     |     |
| Windows Communication Foundation Non-HTTP Activa                                                                                                    |          |     |     |
| . ■ .NET Framework 4.7 Advanced Services                                                                                                    |          |     |     |
| Active Directory Lightweight Directory Services                                                                                                    |          |     |     |
| Container Image Manager                                                                                                    |          |     |     |
| Containers                                                                                                    |          |     |     |
| Data Center Bridging                                                                                                    |          |     |     |
| Device Lockdown                                                                                                    |          |     |     |
| Guarded Host                                                                                                    |          |     |     |
| I I I Hvper-V                                                                                                    |          |     | ~   |
| <                                                                                                    |          |     | >   |
|                                                                                                    | ОК       | Can | cel |

**3.** If prompted, reboot your computer.

## Field Fast v3.10.00 Installation

- 1. Insert TESCO USB Thumb drive included with the purchase of TESCO Test station into PC or Laptop running Windows Vista or greater
- 2. Open Field Fast Folder located on TESCO Drive
- 3. Double Click on Setup.msi to install TESCO Field Fast V3.10.00
- 4. Click Next for all on screen prompts until the final prompt and then click close
- 5. Setup.msi will install Field Fast v3.00.00 on the PC in C:\Program Files\Tesco
- 6. Setup.msi will automatically create a shortcut to Field Fast v3.10.00 on the desktop
- 7. To launch the program double click on the Field Fast v3 shortcut that was placed on the desktop

1